# **MODULE 1m**

# MERLOMOBILITY SERVICE

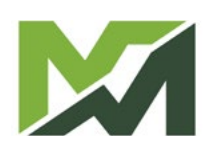

| Activating the service   | 4   |
|--------------------------|-----|
| Registration             | .4  |
| First access             | .4  |
| Homepage                 | 5   |
| Vehicles                 | . 6 |
| Fleets                   | 22  |
| Logistics                | 24  |
| Notice board             | 25  |
| My account               | 27  |
| Data transfer protocol 2 | 27  |

### Activating the service

MerloMobility is a telemetry service capable of monitoring one or more machines in real time (in the case of fleets) and providing the owner with data and detailed information regarding the use conditions.

#### Registration

To activate the MerloMobility service, it is necessary to download the MY MERLO app via the Apple Apple or Google Service play platforms.

Log-in to the downloaded application and fill in the required data in order to receive access credentials by e-mail.

#### First access

Enter the access credentials received by e-mail in the appropriate fields:

- Username
- password

Replace the password received during registration with a new personal one and log-in to access the App Homepage.

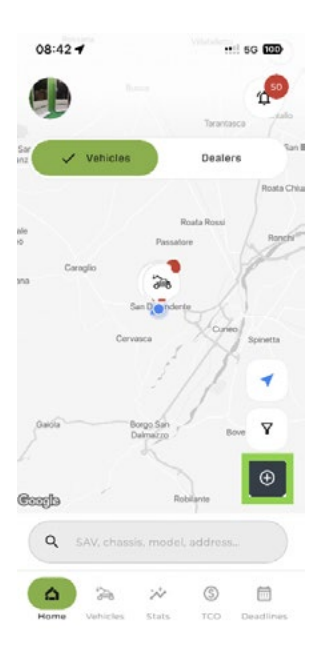

At this stage, the application is without monitored vehicles. To enter your vehicle, click on the icon and enter the chassis number.

You are then asked to scan the QRcode on the business card included in the Instruction Manual (see example).

| Enjoy the Merlo's technology!<br>Always <mark>at the service</mark> of our customers. |
|---------------------------------------------------------------------------------------|
|                                                                                       |
| STAY CONNECTED WITH YOUR MERLO!                                                       |

The combination of the chassis number and the QRcode now allows you to upload your vehicle and display it within the App.

The same credentials used for access via the App can also be used for the Desktop version of the MerloMobility service. In this case, it is necessary to log-on to the site:

#### https://merlomobility.merlo.com

| Nome utente |       |
|-------------|-------|
| Password    | 0     |
|             | ENTRA |
|             | ENTRA |

By accessing the desktop platform, one can view the vehicles that have been uploaded through the mobile app.

#### A. Vehicles

display of monitored machines.

#### **B. Fleets**

List of machine fleets created by the user.

#### C. Logistics

Geolocation of all vehicles in your fleet and of all Merlo area distributors or dealers.

#### D. Notice board

Display area for notifications and alerts relating to your machine.

#### E. Maintenance

Monitoring the status of routine maintenance of vehicles belonging to your fleet.

### F. My account

Management of your account.

#### Z. Search filter

Search for machines by NAME, COUNTRY or FAMILY.

#### **B. Account** Account settings in use.

LUM00817 [M1m-MERLOMOBILITY-D]

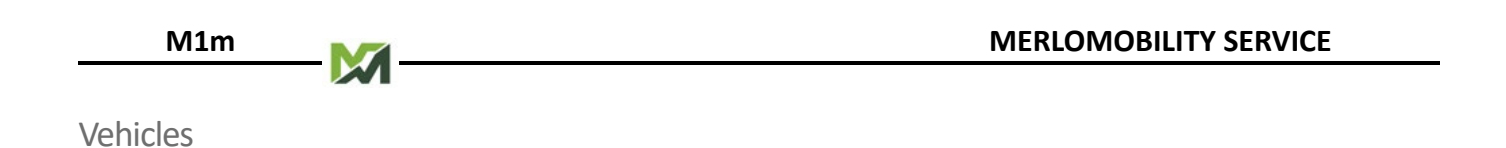

This page displays all machines available for remote monitoring.

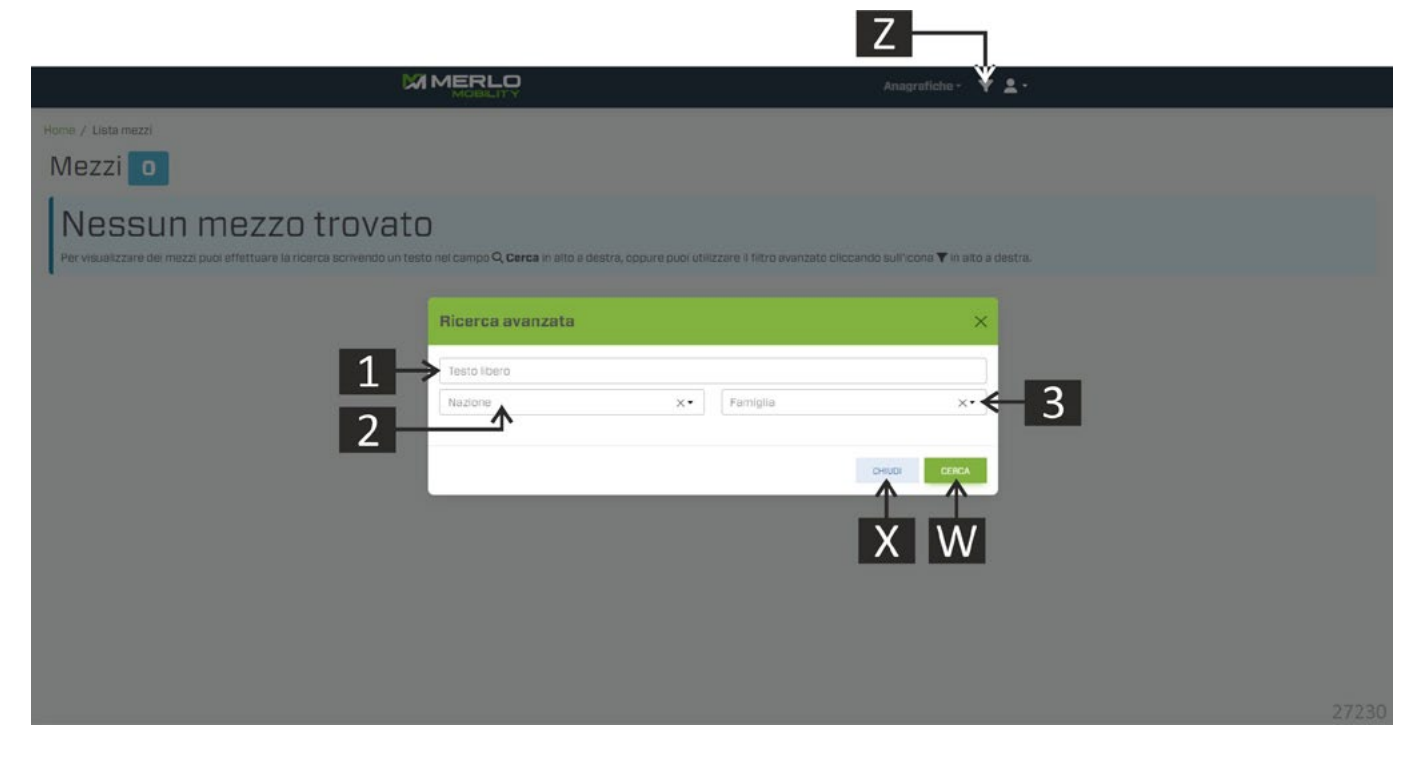

Press the button [Z] to open the vehicle search panel. It is now possible to filter the search according to certain parameters:

- 1. Free text (e.g. SAV, CHASSIS, MACHINE NAME, etc.).
- 2. Country.
- 3. Machine family.

Confirm your choices with the button [W] or exit the screen with the button [X]. By confirming the search parameters, the system proposes a screen with the list of searched machines.

|                                                                                                    | 9           |           | P         |                    | Anagrafiche - 🔻 🛓 -                      |          | 27231 |
|----------------------------------------------------------------------------------------------------|-------------|-----------|-----------|--------------------|------------------------------------------|----------|-------|
| Home / Lista mezzi                                                                                                    |             |           |           |                    |                                          |          |       |
| Mezzi 122                                                                                                    |             |           |           |                    |                                          |          |       |
|                                                                                                    |             |           |           |                    |                                          |          |       |
| And a state of the state of the |             |           |           | No.                | A contract                               | Cerca:   |       |
| Modello                                                                                                    | Tipo        | Telalo    | 0 BAV     | Data               | Luogo                                    | Nazione  | h     |
| TF65.9 TCS - 170 - CVTHONIC - HF                                                                                                    | Turbofarmer | DODOXXXX  | DDDOOOOX  | 14/10/23, 02:29:52 | Eubowo 16, Eubowo                        | Polonia  | 1.610 |
| TF659TCS-170-CVTHONE-HF                                                                                                    | Turbolarmer | DDUDXXXX  | DUXXXXX   | 31/12/22, 12:02:01 | SS12, Castelpietra                       | Itolia   | 1.028 |
| TFBSBTCS-170-CVTHUNIC-HF                                                                                                    | Turbofarmer | DUUUXXXX  | DUXXXXXX  | 16/10/23, 09:26:20 | Entre-deux-Bolles 2, La Cote-aux-Fees    | Svizzera | 1.634 |
| TF65.9 T CS - 170 - HF                                                                                                    | Turbofarmer | DOODXXXX  | DUXXXXXX  | 16/10/23, 09:28:21 | Via per Castigliona, Medole              | Italia   | 3.170 |
| TF859TC8-170-HF                                                                                                    | Turbofarmer | DODOXXXX  | DDXXXXXXX | 03/06/23, 09:30:30 | Via Alberto da Glusseno 29, Fontanella   | Italia   | 1.788 |
| TF85.9 T CS - 170 - HF                                                                                                    | Turbofarmer | DODOXXXX  | DDXXXXX   | 16/10/23, 09:40:55 | Avon-la-Pèze                             | Francia  | 1.491 |
| TF859TCS-170-HF                                                                                                    | Turbofarmer | DOCOXXXX  | DEDOOCOC  | 16/10/23, 09:39:56 | Via Cerba 9, Ravenne                     | Italia   | 2.172 |
| TF65.9 T CS - 170 - CVTRONIC - HF                                                                                                    | Turbofarmer | DOCOXXXX  | DDXXXXX   | 16/10/23, 09:40:50 | Via Stradellazzo, Minerbio               | Italia   | 1.442 |
| TF65.9 T CS - 170 - HF                                                                                                    | Turbofarmer | DODOXXXX  | DOXXXXX   | 16/10/23.02:19:30  | Via Fratelli Kennedy 9, Castrezzato      | Italia   | 3.672 |
| TF85.9 T C8 + 170 - CVTRONIC - HF                                                                                                    | Turbofarmer | DODDXXXXX | DDXXXXX   | 16/10/23, 01:42:33 | Via Nazionale, San Defendente            | Italia   | 48    |
| TF65.9 T CS - 170 - HF                                                                                                    | Turbofarmer | DODOXXXX  | DBX00000  | 16/10/23, 09:39:05 | Cascina Moraro Giovine I, Maleo          | Italia   | 3.846 |
| TF859 T CS - 170 - CVTRONIC - HF                                                                                                    | Turbofarmer | DODDXXXX  | 0000000   | 16/10/23, 08:43:21 | Route de Marche 104, Barveux-sur-Ourthe  | Belgio   | 547   |
| TF65.9 T CS - 170 - CVTRONIC - HF                                                                                                    | Turbofarmer | DOCOXXXX  | DDXXXXXX  | 16/10/23, 09:22:33 | Chemin Saint-Landry, Scignies            | Belgio   | 1.395 |
| TF859 T CS- 170 - HF                                                                                                    | Turbofarmer | 00000000  | DEXXXXX   | 14/10/23.09:51:59  | Piazza San Martino 105, Cavallermaggiore | Italia   | 1,155 |
| TF859 T C5 - 170 - HP                                                                                                    | Turbofarmer | DOCOXXXXX | DOXXXXX   | 13/10/23, 13:26:29 | Dramas-Serron, Nea Zionni                | Grecia   | 498   |
| TF65.9 T CS - 170 - HF                                                                                                    | Turbofarmer | 00000000  | DDXXXXX   | 14/10/23, 10:41:05 | Serron-Strymona, Nea Zichni              | Grecia   | 322   |
| TF50.8TC8-170-CVTRONIC                                                                                                    | Turboformer | DODOXXXX  | DEXXXXX   | 16/10/23.09:35:36  | Raymond Demy, Ernée                      | Francia  | 503   |

M1m

Choose the machine model from the proposed list to display the vehicle information screen.

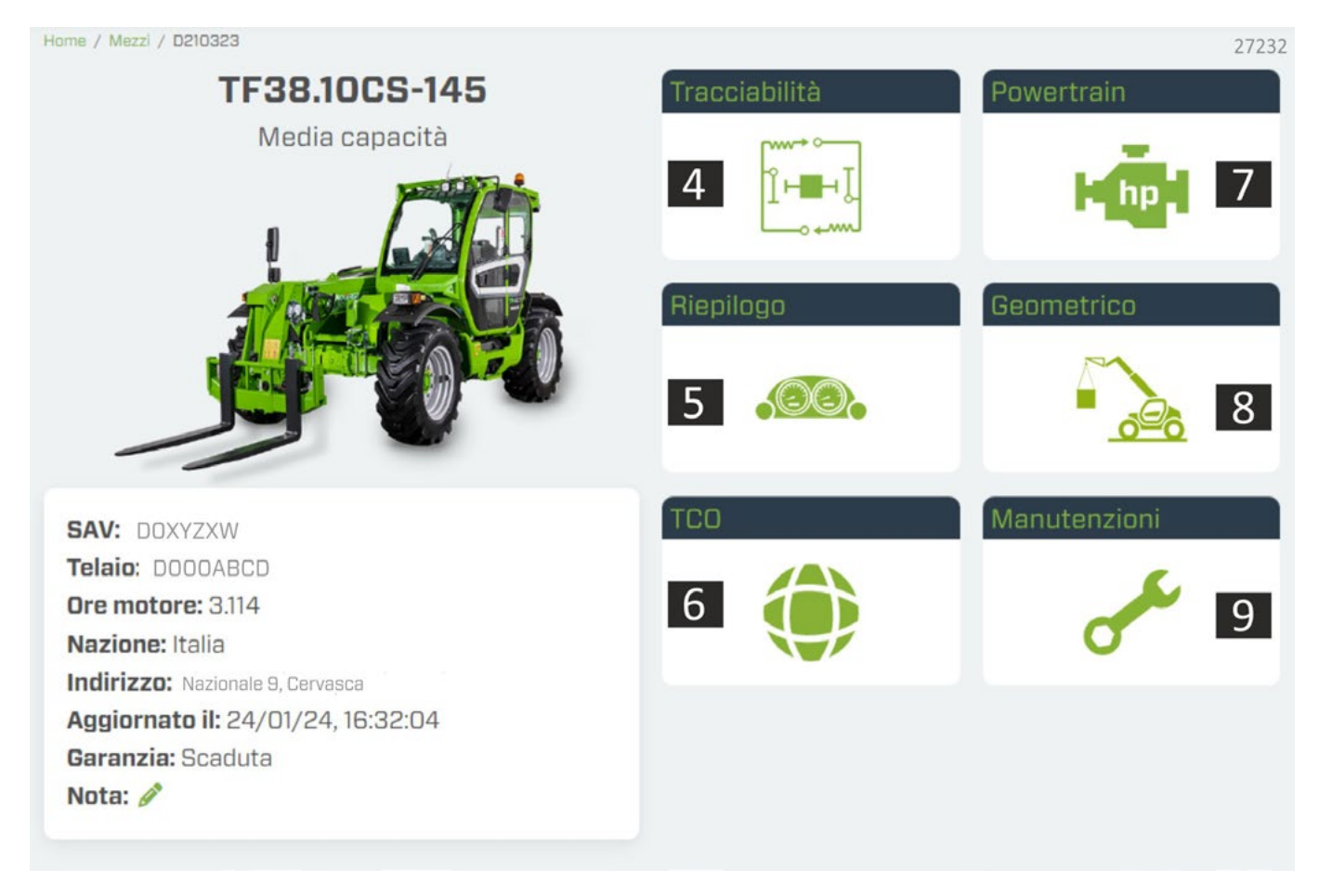

#### 4. Traceability

Software Log: list of firmware updates of the various control units; furthermore the monitoring of the various control units is also displayed through the traffic light indication: • OK • ERROR

| +              | Storico Software |           |            |            |               |     |     |     |         |    |
|----------------|------------------|-----------|------------|------------|---------------|-----|-----|-----|---------|----|
|                | Timestamp        | ECU Name  | SW Version | Merlo Code | Serial Number | Err | Cal | Cfg | Cfg Dyn | De |
| STORICO        | 20/04/2021 10:50 | Q DLOG    | 1.2.0      | 105030     | n/a           | •   | •   | •   | •       | •  |
| CONFIDURAZIONE | 20/04/2021 10:50 | Q SABRI   | 1.0.0      | 110855     | п/в           | •   | •   | •   | •       | •  |
| OUAPTI ATTOR   | 20/04/202110:50  | Q SABRO   | 1.0.0      | 110855     | n/a           | •   | •   | •   | •       | •  |
| SUBSTITUTION   | 20/04/202110:50  | Q SHPD4   | 1.0.0      | 103240     | n/a           | •   | •   | •   | •       | •  |
| GUASTI         | 20/04/2021 10:50 | Q SHPD3   | 1.0.0      | 103239     | n/s           | •   | •   | •   | •       | •  |
|                | 20/04/2021 10:50 | Q SHPD2   | 1.0.0      | 103238     | n/a           | •   | •   | •   | •       |    |
|                | 20/04/2021 10:50 | Q SHPD1   | 1.0.0      | 103237     | n/a           | •   | •   | •   | •       |    |
|                | 20/04/2021 10:50 | Q, MS     | 2.1.0      | 108437     | n/a           | •   | •   | •   | •       | •  |
|                | 20/04/2021 10:50 | Q PLUG_SA | 1.1.0      | CU533      | n/a           | •   | •   | •   | •       |    |
|                | 20/04/2021 10:50 | Q, UFD    | 1.0.6      | 089003     | n/a           | •   | •   | •   | •       |    |

#### Configuration: configuration parameters installed on the machine.

| +              | Configura        | azioni attuali |            |          |  |
|----------------|------------------|----------------|------------|----------|--|
|                | Timestamp        | CFG Name       | Merio Code | CRC      |  |
| STORICO        | 09/11/2023 11:20 | MSS            | 109102     | 687C42BA |  |
| CONFIGURAZIONE | 08/11/2023 11:20 | ENGINE         | 123128     | 32202858 |  |
| CHASTI ATTIM   | 09/11/2023 11:20 | FUELTANK       | 103639     | 80870340 |  |
| GUASTI ATTIVI  | 09/11/2023 11:20 | JOYSTICK       | 123398     | D219AD4D |  |
| GUASTI         | 08/11/2023 11:20 | BTSR           | 137316     | 17AD1428 |  |
|                | 09/11/2023 11:20 | DISTR          | 140481     | 02F9E382 |  |
|                | 09/11/2023 11:20 | GEOMDIAG       | 137307     | 50688015 |  |
|                | 09/11/2023 11:20 | GEOMCAL        | 128743     | E3F82803 |  |
|                | 09/11/2023 11:20 | LAYOUT_SAFE    | 129771     | E668FC61 |  |

#### Faults: list of faults detected by the various electronic control units.

| +             | Storic      | 0        |                         |                   |           |               |              |             |
|---------------|-------------|----------|-------------------------|-------------------|-----------|---------------|--------------|-------------|
| STORICO       | <b>25</b> , | /12/2023 | Ö <sup>41</sup> 24/01/2 | 024 Ö             | ECU Name  | Tutto         | •            | Q D         |
| ONFIGURAZIONE | ECU Name    | Errore   | Deta / Ore              | Descrizione       |           |               |              |             |
| GUASTI ATTIVI | UCTI        | 36       | 16.01.2024 13:44:42     | Velocità eccessiv | a sul mot | tore idrostat | co: rallenta | re          |
| GUASTI        | Troub       | les      |                         |                   |           |               |              |             |
|               | ECU name    |          | Data / Ora              | s                 | SPN       | FMI           | Docum        | rence count |
|               | SBZ2        |          | 22.01.2024 15:00:00     | 1                 | 58        | 18            | 127          |             |
|               | SBZ3        |          | 22.01.2024 15:00:00     | 1                 | 58        | 18            | 127          |             |
|               | SBZ1        |          | 22.01.2024 15:00:00     | 1                 | 58        | 18            | 127          |             |
|               | SBZ4        |          | 22.01.2024 15:00:00     | 1                 | 58        | 18            | 127          |             |
|               | ENGINE      |          | 22.01.2024 16:00:00     | 0                 | 5         | 0             | 0            |             |

#### 5. Use

Display of the main information relating to the use of the machine.

#### SUMMARY

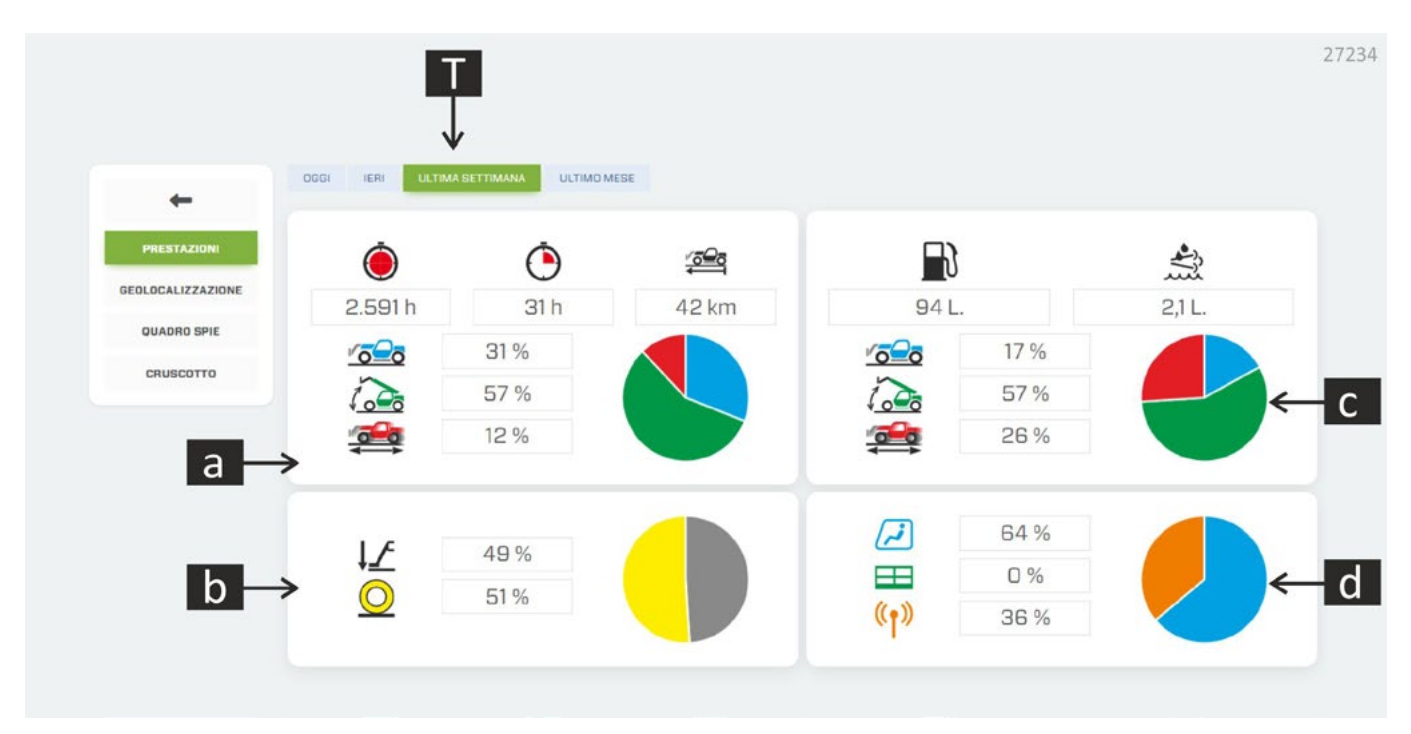

Move the pointer over the graphic elements to read the description.

#### a. Machine use

Display of working hours, km travelled, static machine use, boom movements.

#### b. Use on stabilisers / wheels

Percentage of machine work on wheels and stabilisers (if installed)

#### c. Machine's consumption

Fuel and AdBlue consumption at various stages of machine use.

#### d. Command station

Percentage of use of the machine in the cab, platform or radio control (if installed).

#### T. Period search

Search filter for a specific period of time.

#### MAINTENANCE

| 1041 |
|------|
| 500  |
| 0    |
|      |

#### e. Maintenance list

Summary list of alerts on scheduled maintenance and on the history of interventions. The system notifies you when a check is needed, based on the time, distance travelled or faults.

The indicator lights keep track of a series of parameters related to the mechanical part of the machine, including the attachments mounted on it, for example:

- level of fuel, AdBlue and other liquids.
- temperatures of various parts of the machine.
- possible overloading of the attachment.
- possible fault or dangerous situation for the machine and for the operator.

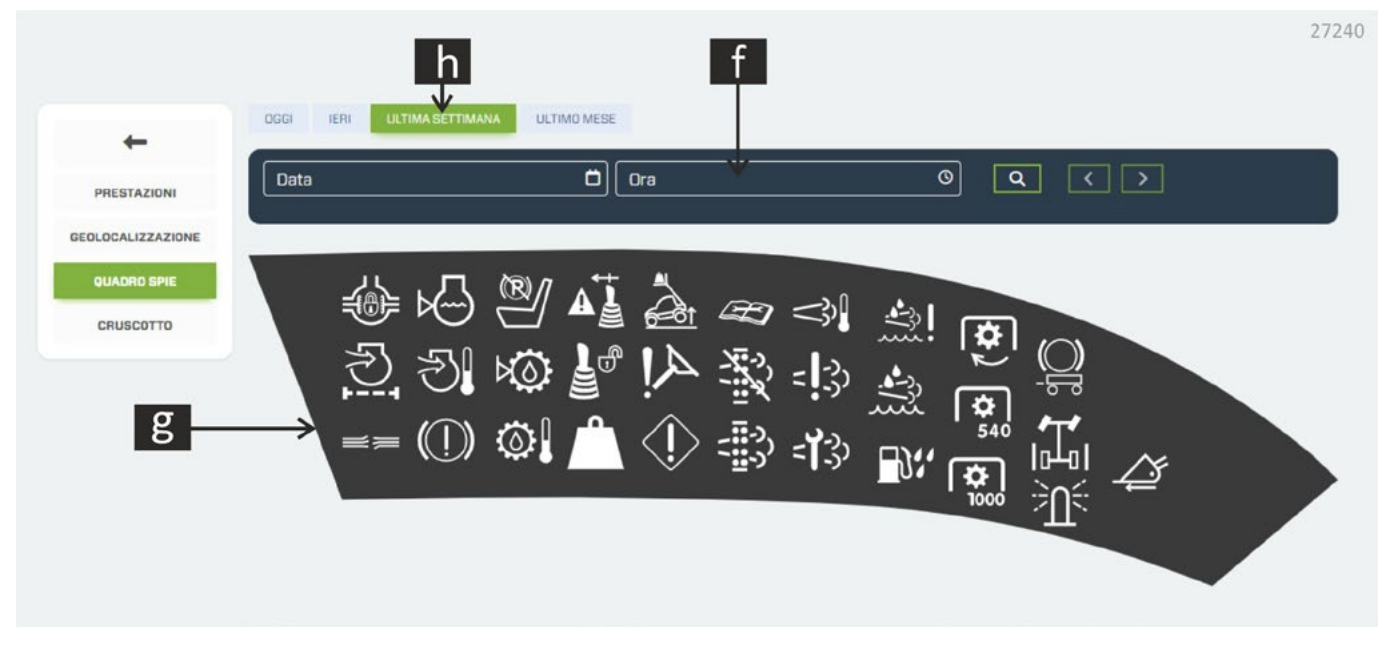

#### f. Instant search

Display of the data in real time.

#### g. Indicator lights

Select an indicator light to consult the history of the status and alerts.

#### h. Period search

Search filter for a specific period of time.

M1m

#### M1m

#### • INSTRUMENT PANEL

The instrument panel shows the same indicators visible on the machine. Thanks to the possibility of studying the trend over time, it is possible to conduct in-depth analyses of unusual signals or to trace the cause of a fault.

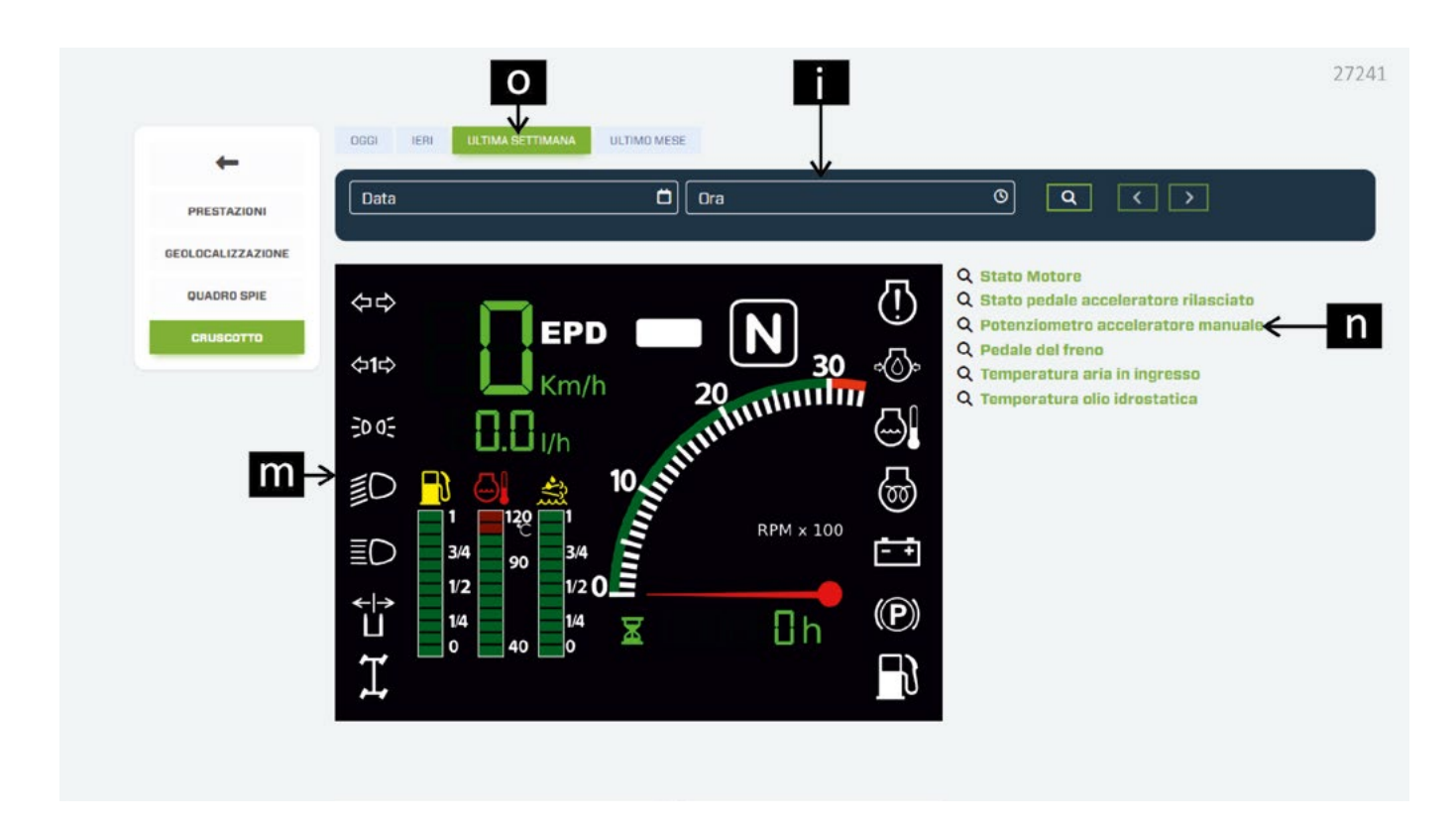

#### i. Instant search

Display of the data in real time.

#### m. Instrument panel indicator lights and indicators

Select an indicator light or and indicator to consult the history of the status and alerts.

#### n. Additional indicators

Select an indicator to consult the history of the status and alerts.

#### o. Search period

Search filter for a specific period of time.

#### 6. TCO

TCO (Total Cost Ownership) information to calculate all life cycle costs of the machine.

|                                              |       |                       |   |               |   | Anagrafiche - 🔻  | <b>2</b> - 27237 |
|----------------------------------------------|-------|-----------------------|---|---------------|---|------------------|------------------|
| Veicolo / TCO                                |       |                       |   |               |   |                  |                  |
| P40.13 PLUS Telaio:<br>16/10/2023 12:4 D Gag |       | q                     |   | r             |   | S                |                  |
| Prezzo d'acquisto                            | E     | Assicurazione annuale | € | Tasse annuali | € | Costo carburante | €/L              |
| Leasing                                      | • 6/1 |                       |   |               |   |                  |                  |
| U -> Durata leasing                          | Mesi  | Tasso d'interesse     | % | Anticipo      | € |                  |                  |
| CALCOLA                                      |       | V                     |   | W             |   |                  |                  |

- **p.** Purchase price of the machine (if you do not know this value, the system will automatically enter the list price of the machine).
- q. Cost of annual insurance (in Euro).

r. Cost of annual taxes (depending on country of use) (in Euro).

**s.** cost of fuel (expressed in €/I).

t. cost of Urea liquid (expressed in €/l).

u. lease term (expressed in months).

v. interest rate (%).

w. deposit (€).

Once you have entered all the required data, press the CALCULATE button; the system draws up a cost statement and displays it in a table and a graph.

NOTE! The image below is an example of a TCO calculation and does not reflect the actual values of the machine.

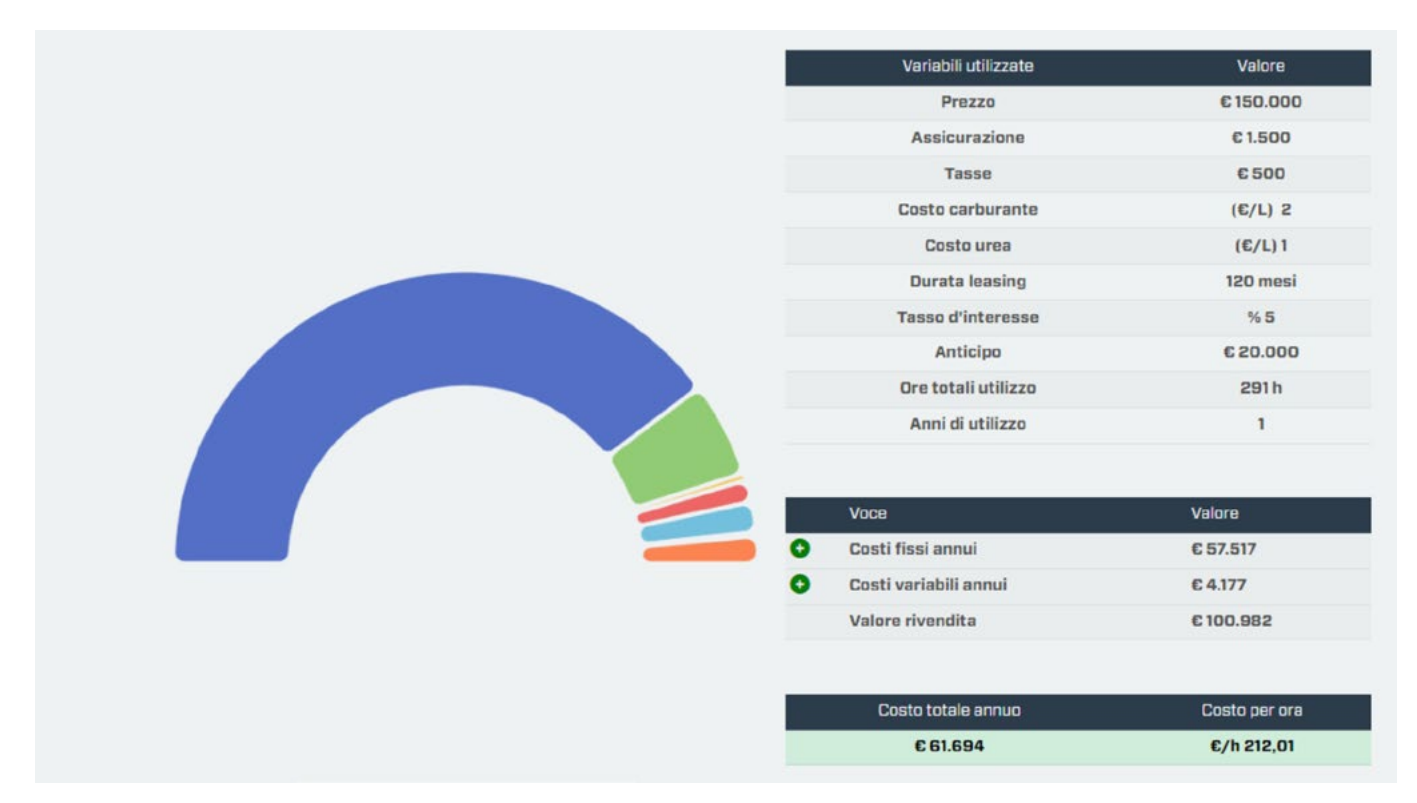

# IMPORTANT

The application for calculating the Total Cost of Ownership was created in order to offer a purely indicative simulation of the costs incurred for vehicle ownership. The values indicated should not be used for public reporting or documents.

Merlo S.p.A. declines all responsibility for any inaccuracies in the calculation, anomalies in the software, malfunctions depending on the site server or the user's browser, as well as for technical disruptions of any kind, modifications to the software, and for the interruption or suspension of the service.

For a more accurate calculation it is advisable to enter the required parameters for the calculation of the Total Cost of Ownership. However, the result of the calculation can also be obtained by leaving the fields blank; In the latter case, the calculation will be elaborated considering the default parameters established through Merlo's experience.

The TCO of a machine is not stored, so each time you want to calculate it, you will have to re-enter the parameters.

M1m

Information on the engine installed on the machine.

**TECHNICAL DATA** 

This section contains the data of the engine installed on the machine:

- Manufacturer. \_
- Engine code. \_
- Serial Number. -
- Displacement. -
- Power. -
- Maximum torque

If installed, the technical data of the exhaust gas treatment system are also given:

- Diesel oxidation catalyst. -
- Particulate filter.
- UREA catalytic reduction. -

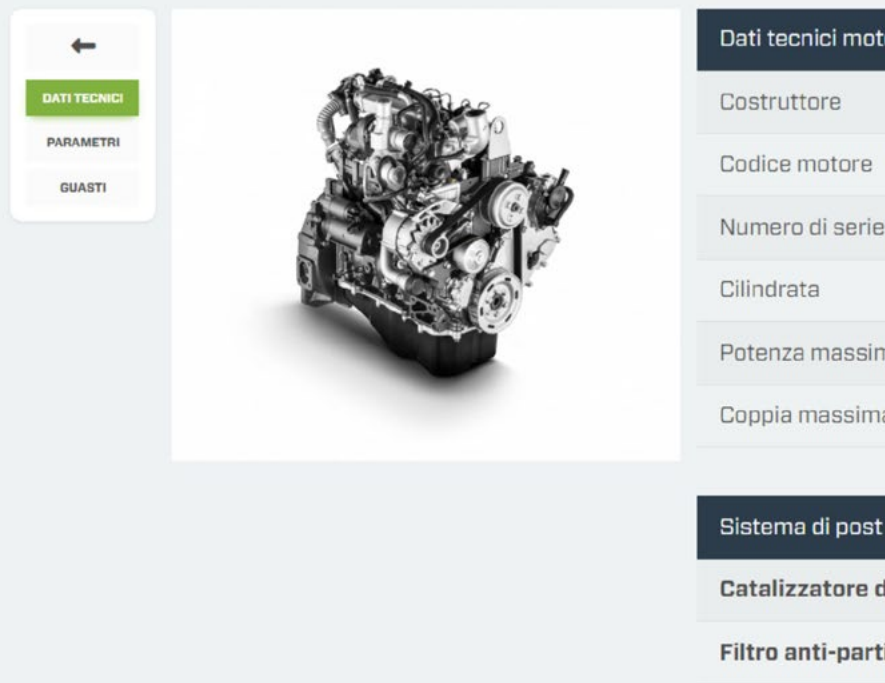

| Dati tecnici motore | 27242           |
|---------------------|-----------------|
| Costruttore         | FPT             |
| Codice motore       | NEF 4.5         |
| Numero di serie     |                 |
| Cilindrata          | 4,51            |
| Potenza massima     | 125 kW / 170 CV |
| Coppia massima      | 710 Nm          |

#### Sistema di post trattamento

Catalizzatore di ossidazione Diesel

Filtro anti-particolato Diesel

Riduzione catalitica selettiva tramite urea

M1m

| M1m                 | — <u>M</u> ———                                               | MERLOMOBILITY SERVICE                        |
|---------------------|--------------------------------------------------------------|----------------------------------------------|
| • PARAMET           | ERS                                                          |                                              |
| <b>DATI TECNICI</b> | Stato motore                                                 | Giri motore (rpm)                            |
| PARAMETRI<br>GUASTI | Temperatura aria aspirazio                                   | ne Temperatura liquido raffreddamento motore |
|                     | Dal Al 24/01/2024 C   0GGI IERI ULTIMA SETTIMANA ULTIMO MESE |                                              |
|                     |                                                              | 27243                                        |

Select a time period to be monitored and then choose the type of information to be displayed:

- Engine status.
- Engine rpm.
- Machine speed.
- Air intake temperature.
- Engine coolant temperature.

The system will display the search results graphically.

#### • FAULTS

|              | ECU name | Data                | SPN | FMI | Occurrence count | 27246 |
|--------------|----------|---------------------|-----|-----|------------------|-------|
| +            |          | 12.01.2024 15:20:00 | 158 | 18  | 127              |       |
| DATI TECNICI |          | 12.01.2024 15:20:00 | 158 | 18  | 127              |       |
|              |          | 12.01.2024 15:20:00 | 158 | 18  | 127              |       |
| PARAMETRI    |          | 12.01.2024 15:20:00 | 158 | 18  | 127              |       |
| GUASTI       |          | 12.01.2024 15:20:00 | 158 | 18  | 127              |       |
|              |          | 12.01.2024 13:44:00 | O   | O   | D                |       |
|              |          | 12.01.2024 13:44:00 | 0   | O   | D                |       |
|              |          | 12.01.2024 13:35:00 | D   | D   | D                |       |
|              |          | 12.01.2024 13:34:00 | 0   | 0   | D                |       |

Display panel of engine errors detected and stored in the control unit.

#### 8. Geometric

Display of machine data in real time (only when the engine is running and the control unit firmware is updated) or at the last connection made on the date below the machine model.

To view the real-time data on the various screens, press the orange button 📀 located at the bottom right of the screen.

BOOM DATA

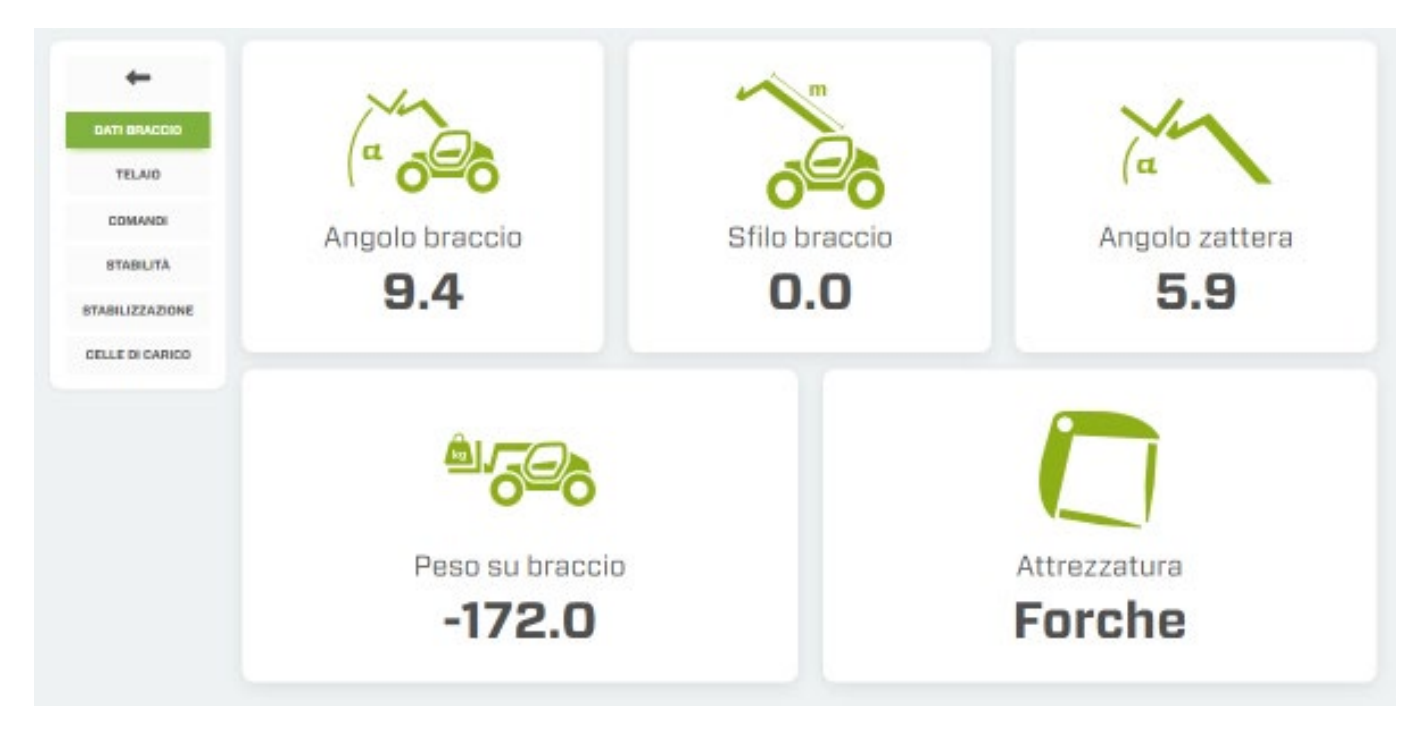

- Telescopic boom lifting angle (in degrees).
- Telescopic boom extensions (expressed in metres).
- Carriage inclination angle (expressed in degrees).
- Weight lifted on the attachment installed on the carriage (expressed in kg).
- Attachment installed on the carriage.

| M1m                                | - 🕅          | ME           | RLOMOBILITY SERVICE |
|------------------------------------|--------------|--------------|---------------------|
| CHASSIS                            |              |              |                     |
| DATI BRACCIO<br>TELAIO             |              |              |                     |
| COMANDI<br>STABILITÀ               | Inclinazione | Inclinazione | Angolo torretta     |
| STABILIZZAZIONE<br>CELLE DI CARICO | 0.9          | 4.1          | 0.8                 |

- Crosswise inclination (expressed in degrees).
- Longitudinal inclination (expressed in degrees).
- Turret rotation angle (for ROTO models only) (in degrees).
- COMMANDS

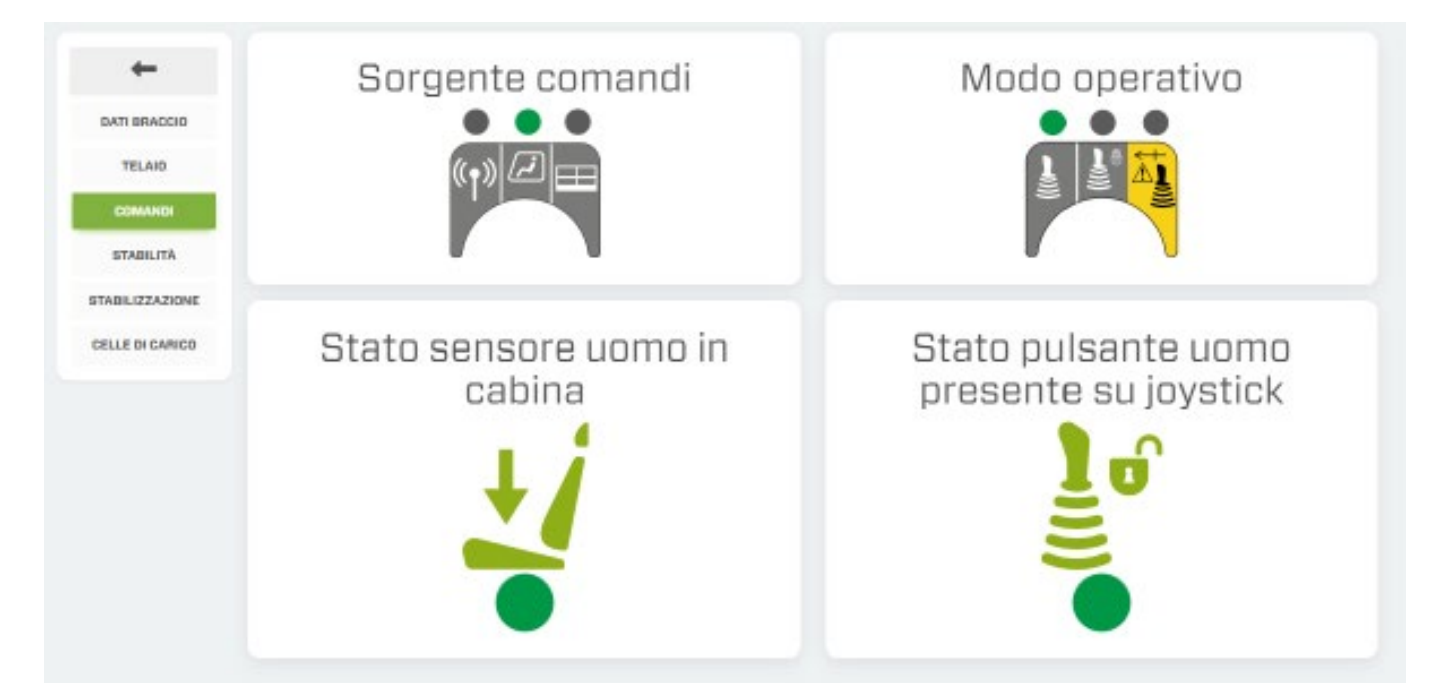

- Position of the COMMAND SOURCE SELECTOR
- Position of the OPERATING MODE SELECTOR
- Operator seated indicator light.
- Joystick control enable indicator light.

#### • STABILITY

| COMANDI<br>BTABILIZAZIONE | Indice stabilità<br>8 %   | Peso su braccio (kg)<br>-172<br>Peso massimo sollevabile (kg)<br>7776 |  |  |
|---------------------------|---------------------------|-----------------------------------------------------------------------|--|--|
| GELLE DI CARICO           | Sovraccarico attrezzatura | Ribaltamento                                                          |  |  |

- Stability indicator lights.
- Machine capacity information bar (in kg)
- Attachment overload indicator light.
- Anti-overturn control indicator light.

#### STABILISING

| DATI BRACCIO<br>TELAIO | In          | comando d<br>autostabilizzaz | li<br>zione       | car | ro ba | ise | 1111 |
|------------------------|-------------|------------------------------|-------------------|-----|-------|-----|------|
| COMANDI<br>STABILITÀ   | one         | 2.0                          |                   |     |       |     |      |
| ELLE DI CARICO         | 1 Alexandre | Ar                           | ngolo macch       | ina |       |     |      |
|                        |             | Gomma sollevata              | 0                 | 1   | 2     | 3   | 4    |
|                        | 2           | Stabilizzatore esteso        | 90 <del>0</del> - | •   | •     | •   | •    |

The information displayed on this screen is only available for machines equipped with stabilisers.

- Machine status.
- Enabling of automatic stabilisation commands.
- Base chassis suspension block (for ROTO models only)
- Positioning of wheels/stabilisers.

| _ | M1m             |                                   |      | Ν    | VERLOMOBILITY SER             | VICE |      |
|---|-----------------|-----------------------------------|------|------|-------------------------------|------|------|
| • | LOAD CELL       |                                   |      |      |                               |      |      |
|   | +               |                                   | uА   | uВ   |                               | цА   | иВ   |
|   |                 | <br>Offset cella stabilizzatore 1 | 53.0 | 45.0 | Offset cella stabilizzatore 2 | 56.0 | 48.0 |
|   | DATI BRACCIO    | Carico cella stabilizzatore 1     | 1.0  | 1.O  | Carico cella stabilizzatore 2 | 1.0  | 1.0  |
|   | TELAIO          |                                   | цА   | uВ   | <u>8</u>                      | uA   | uB-  |
|   | COMANDI         | Offset cella stabilizzatore 3     | 49.0 | 46.0 | Offset cella stabilizzatore 4 | 50.0 | 45.0 |
|   | STABILITA       | Carico cella stabilizzatore 3     | 1.0  | 1.0  | Carico cella stabilizzatore 4 | 1.0  | 1.0  |
|   | STABILIZZAZIONE |                                   |      |      |                               |      |      |
|   | CELLE DI CARICO |                                   |      |      |                               |      |      |

- Data on load cell offsets.

#### 9. Maintenance

Monitoring of scheduled maintenance alerts.

Please refer to the instructions in POINT 5 - USE in paragraph MAINTENANCE.

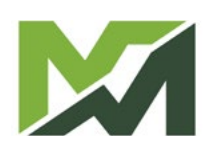

M1m

Fleets

This page displays the performance of the machines in your fleet over a specific time period.

Press the button \_\_\_\_\_ at the bottom right of the page to open the vehicle search panel. It is now possible to filter the search according to certain parameters:

|                    | Seleziona veicoli con |   |
|--------------------|-----------------------|---|
|                    |                       |   |
| Ricerca avanzata   |                       | × |
|                    |                       |   |
| OGGI IERI ULTIMA S | SETTIMANA ULTIMO MESE |   |
| OGGI IERI ULTIMA S | SETTIMANA ULTIMO MESE |   |

- 1. Selection of the search time period.
- 2. SAV number.
- 3. Country.
- **4.** Machine family.

Confirm your choices with the button [W]; the system proposes a screen with the list of machines searched. To exit the screen press the button [X].

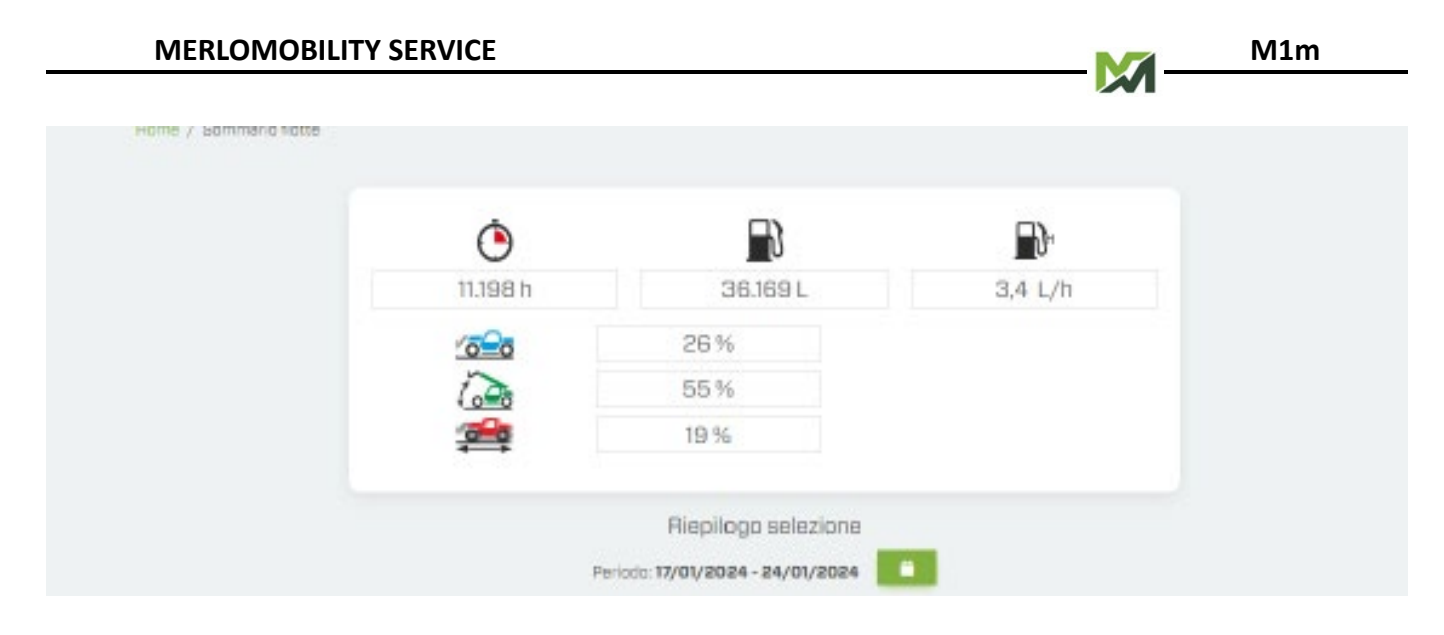

This screen displays:

- Engine operating hours.
- Total fuel consumption (expressed in litres).
- Hourly consumption (expressed in litres/h).
- Use percentage of the machines in static, dynamic and boom use mode.

# M1m MERLOMOBILITY SERVICE

#### Logistics

Location function of all vehicles in your fleet, identified by the icon and location of all area Distributors or Dealers, identified by the icon .

Machine icons are displayed with colours that identify the status of the engine at the last connection to the control unit:

- green: engine started.
- red: Engine off.

Select the relevant machine to display the vehicle's information screen.

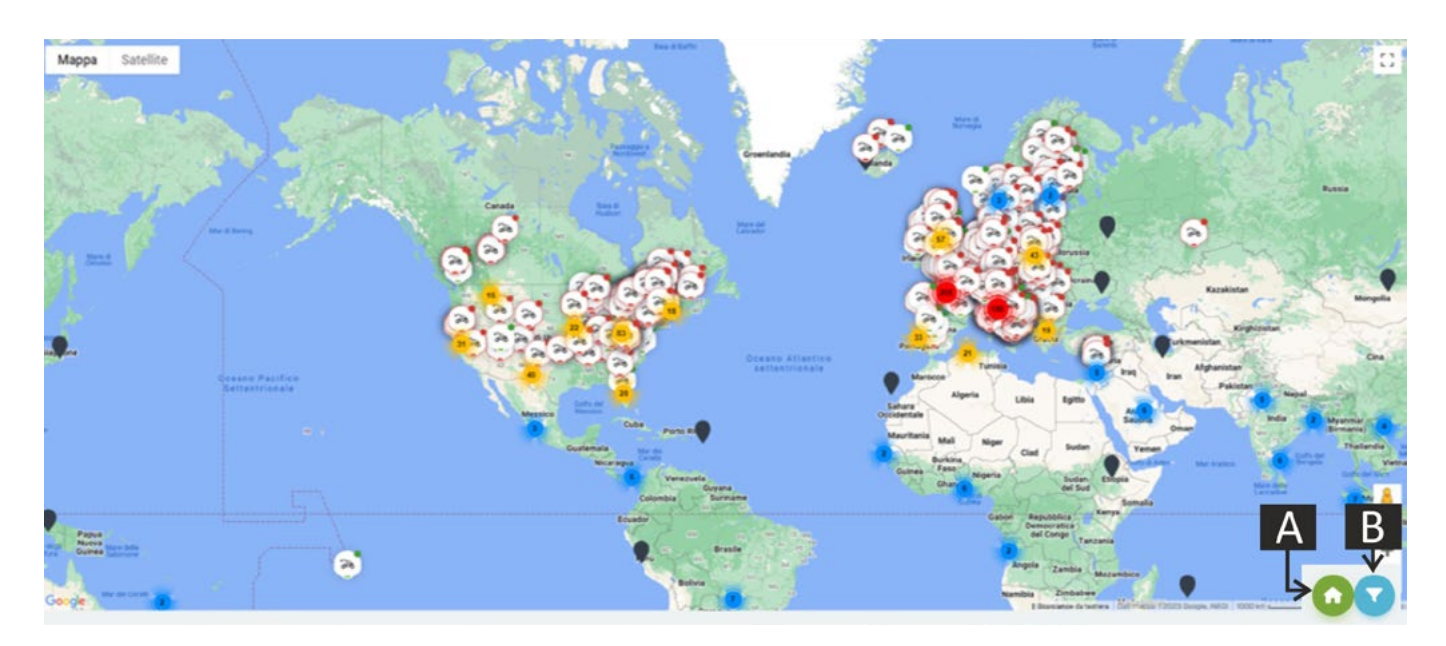

There are two buttons in the bottom right-hand corner of the page:

- (A): activation/deactivation of the location of the area Distributors or Dealers.
- (B): activation of the search filter panel (next photo).

| Bozzoło                  |             |                 |                  | - P201      | LOMO.           | Mar I     | Torre    |
|--------------------------|-------------|-----------------|------------------|-------------|-----------------|-----------|----------|
| Rivaro                   | Belforte RI | icerca avanzata |                  |             |                 | × alla    |          |
|                          | 1           | SAV             |                  |             |                 | LOMBARDIA | NICE AND |
| Rivarolo Comme<br>del Re | ssaggio F   | Famiglia        | ו (              | Sconosciuto | ×               |           | Cast     |
| Sabbioneta               | 4           | 2               |                  | 3           |                 | Ma Calio  | Serm     |
| naggiore                 |             |                 | Ballace A        |             | REIMPOSTA DERCA |           |          |
| Compara                  |             | Dosolo Luzzara  | Gonzaga Bopriano | X           | W               | LOMBARDIA | Pilastri |

- 1. SAV number.
- 2. Machine family.
- 3. Country.

Confirm your choices with the button [W] or exit the screen with the button [X].

#### Notice board

This page displays all notifications concerning your machines.

|                                                                                                    | Anagraficha - 🔨 🛓 - 27259                         |
|----------------------------------------------------------------------------------------------------|---------------------------------------------------|
| Home / Bacheca avvisi                                                                                     |                                                   |
| Visualizza la descrizione posizionando il cursore sul titolo<br>Copia la descrizione cliccando sul titolo |                                                   |
| alarm 1697557260000                                                                                       | alarm 1697556420000                               |
| TF38.10CS-145                                                                                             | ROTO50.35SPLUSEE4-CVT                             |
| Sistema controllo emissioni (pulizia)                                                                     | Livello basso olio trasmissione                   |
| alarm 1697554980000                                                                                       | alarm 1697554860000                               |
|                                                                                                    |                                                   |
| Sistema controllo emissioni (temperatura elevata)                                                         | Sistema controllo emissioni (temperatura elevata) |
| olarm 1697554800000                                                                                       | alarm 1697554620000                               |
|                                                                                                    |                                                   |
| Sistema controllo emissioni (temperatura elevata)                                                         | Sistema controllo emissioni (temperatura elevata) |

The notices cover the following topics

- Routine maintenance of a machine.
- Possible problems / faults on the machines.
- Correct use on the machines in your fleet.

The following data will be indicated in each notice:

- Model.
- SAV number.
- Notice category.
- Notice title.
- Description.
- Date and time.

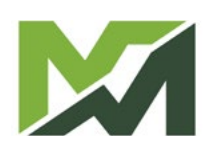

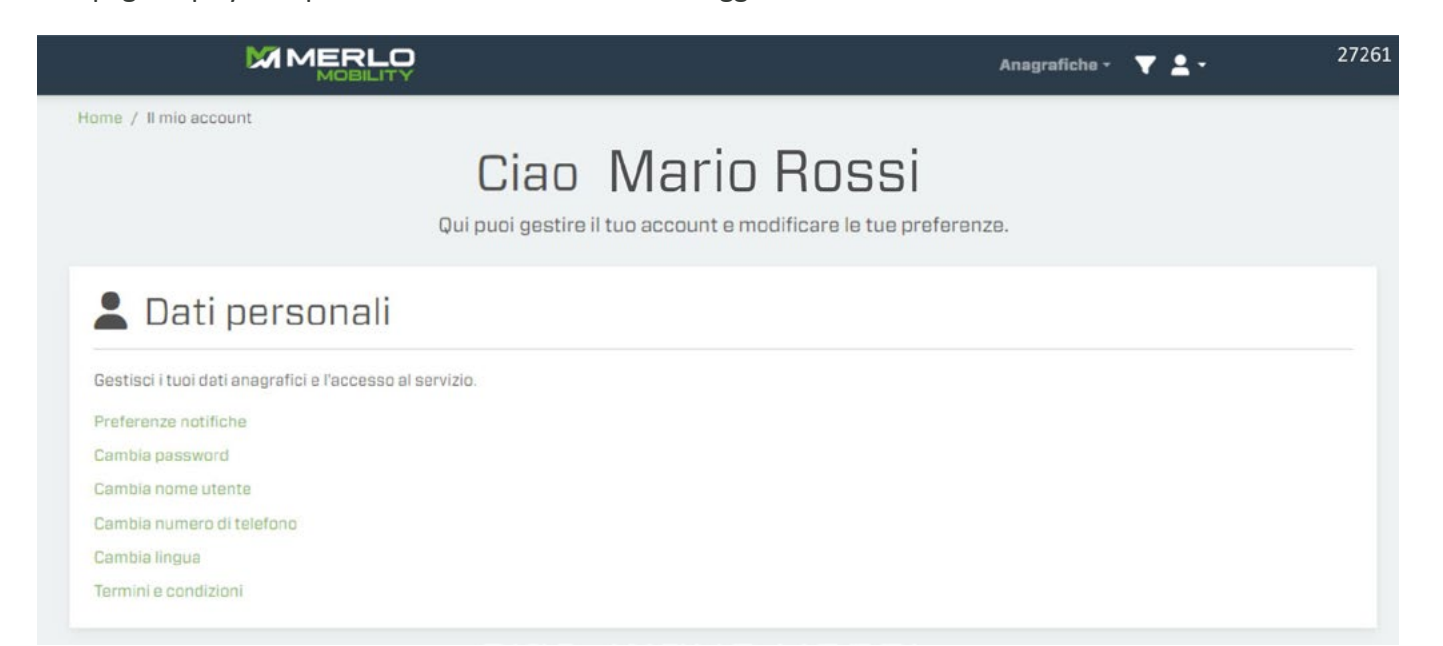

- Notification preferences.
- Change password.
- Change user name.
- Change phone number.
- Change language.
- Terms and conditions.

## Data transfer protocol

The MerloMobility system supports the protocol for transferring data between different logistics platforms called REST (Representational State Transfer). For more information and technical details go to the site *www.merlo.com* and then click on DEVELOPER at the bottom of the page.

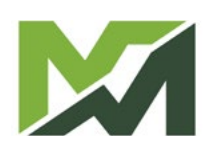